## 請假系統家長註冊流程說明

#### 1. 請家長連結網址進行註冊

https://shcloud10.kl2ea.gov.tw/MKSHPHC/Auth/Auth/CloudLogin

2. 輸入學生資料

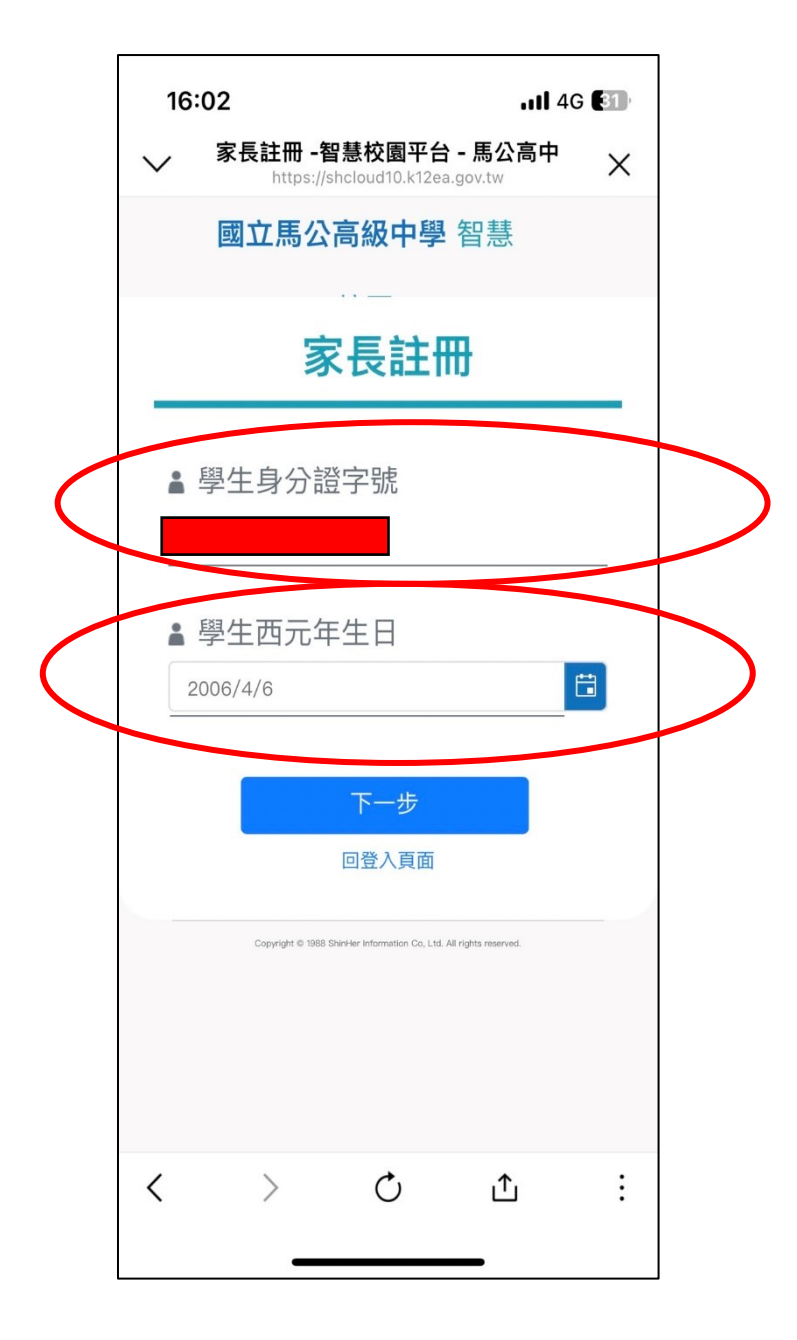

| 3. 輸入家長姓名 | 16:04                                                              |  |  |  |  |  |  |
|-----------|--------------------------------------------------------------------|--|--|--|--|--|--|
|           | ✓ 家長註冊 -智慧校園平台 - 馬公高中 ×<br>https://shcloud10.k12ea.gov.tw          |  |  |  |  |  |  |
|           | 國立馬公高級中學 智慧                                                        |  |  |  |  |  |  |
|           | 家長註冊                                                               |  |  |  |  |  |  |
|           | ▲家長姓名                                                              |  |  |  |  |  |  |
|           | 必填                                                                 |  |  |  |  |  |  |
|           | 上一步下一步                                                             |  |  |  |  |  |  |
|           | Copyright © 1988 ShinHer Information Co, Ltd. All rights reserved. |  |  |  |  |  |  |
| . 輸入家長信箱, | 設定密碼                                                               |  |  |  |  |  |  |
|           | 國立馬公高級中學 智慧                                                        |  |  |  |  |  |  |
|           | 家長註冊                                                               |  |  |  |  |  |  |
|           | <ul> <li>電子郵件(登入帳號)</li> </ul>                                     |  |  |  |  |  |  |
|           |                                                                    |  |  |  |  |  |  |

| 家長註冊                         |  |  |  |  |  |  |  |  |
|------------------------------|--|--|--|--|--|--|--|--|
|                              |  |  |  |  |  |  |  |  |
| ▲ 電子郵件(登入帳號)                 |  |  |  |  |  |  |  |  |
| 請輸入電子郵件信箱                    |  |  |  |  |  |  |  |  |
| 請輸入正確的電子郵件                   |  |  |  |  |  |  |  |  |
| 읍 密碼                         |  |  |  |  |  |  |  |  |
| 請輸入密碼                        |  |  |  |  |  |  |  |  |
| 密碼請輸入6至20個字元、區分大小寫,至少一個英文及數字 |  |  |  |  |  |  |  |  |
| ▲ 確認密碼                       |  |  |  |  |  |  |  |  |
| 請再次輸入密碼                      |  |  |  |  |  |  |  |  |
| 請輸入與前一個欄位相同的密碼               |  |  |  |  |  |  |  |  |

5. 進入個人信箱,點選驗證信件,完成後代表註冊成功。

### 6. 再次進入欣河作業系統

https://shcloud10.k12ea.gov.tw/MKSHPHC/Auth/Auth/CloudLogin

| 雲端登入<br><sup>學生</sup> | 教師        | 家長   | た<br>た<br>た<br>た<br>ま<br>た<br>に<br>た<br>に<br>た<br>こ<br>し<br>日<br>た<br>し<br>た<br>し<br>た<br>し<br>し<br>し<br>し<br>し<br>し<br>し<br>し<br>し<br>し<br>し<br>し<br>し |
|-----------------------|-----------|------|----------------------------------------------------------------------------------------------------|
| 澎湖縣                   |           | •    |                                                                                                    |
| 馬公高中                  |           | •    |                                                                                                    |
|                       |           | 家長註冊 |                                                                                                    |
| 請輸入帳號                 | 2. 輸入註冊信箱 |      |                                                                                                    |
| 請輸入密碼                 | 3. 輸入預設密碼 | Ø    |                                                                                                    |
| □ 保持登入(公              | 用電腦請勿勾選)  |      |                                                                                                    |
|                       | 登入        |      |                                                                                                    |
|                       | 忘記密碼?     |      |                                                                                                    |
|                       |           |      |                                                                                                    |
|                       |           |      |                                                                                                    |

## 7. 點選「假單待確認」欄位

| (次) 馬公 | <b>高中</b> 智慧校園平台(雲)        |                       |                     | [                       |           |
|--------|----------------------------|-----------------------|---------------------|-------------------------|-----------|
| ☆首頁    |                            |                       |                     |                         |           |
|        | 線上查詢-學生資料                  |                       |                     |                         |           |
|        | 學生基本資料 成績查詢                |                       | <b>计</b> 缺曠統計       | 會 義懲                    | 校園公告 訊息中心 |
|        | 輔導資料                       | <b>王</b> 異動紀錄         |                     |                         | ■待辦事項     |
|        | 線上查詢-學生資料管理                | 線上請假系統                |                     |                         |           |
|        | <b>四</b> 個人自傳輸入            | <b>区</b> 基本資料輸入       | 1 輔導資料輸入            | ② 公共服務時數                | 假單待確認     |
|        | 系統清單                       |                       |                     |                         |           |
|        | <b>線上請假系統</b><br>申請及查詢請假狀態 | <b>學習預</b> 書<br>針對學生: | <b>答系統</b><br>的補救措施 | <b>線上課表查詢</b><br>查詢課程資訊 |           |
|        |                            |                       |                     |                         |           |

# 8. 勾選後按「送出」

| 112學年度上學期 | • | 申請日期                    | 學生資料      | 請假區間           | 節次 | 節次<br>合計 | 假別 | 類別 | 事由 | 附件       |
|-----------|---|-------------------------|-----------|----------------|----|----------|----|----|----|----------|
|           |   | 2023/10/02 (—)<br>14:50 |           | 2023/10/02 (—) | 五  | 1        | 車争 | 請假 | 測試 | •        |
|           | н | < 1 ► H                 | 10 🔹 每頁幾筆 | Ê              |    | _        |    |    |    | 1-1共1筆資料 |
| 取消勾選      |   |                         |           |                |    |          |    |    |    |          |